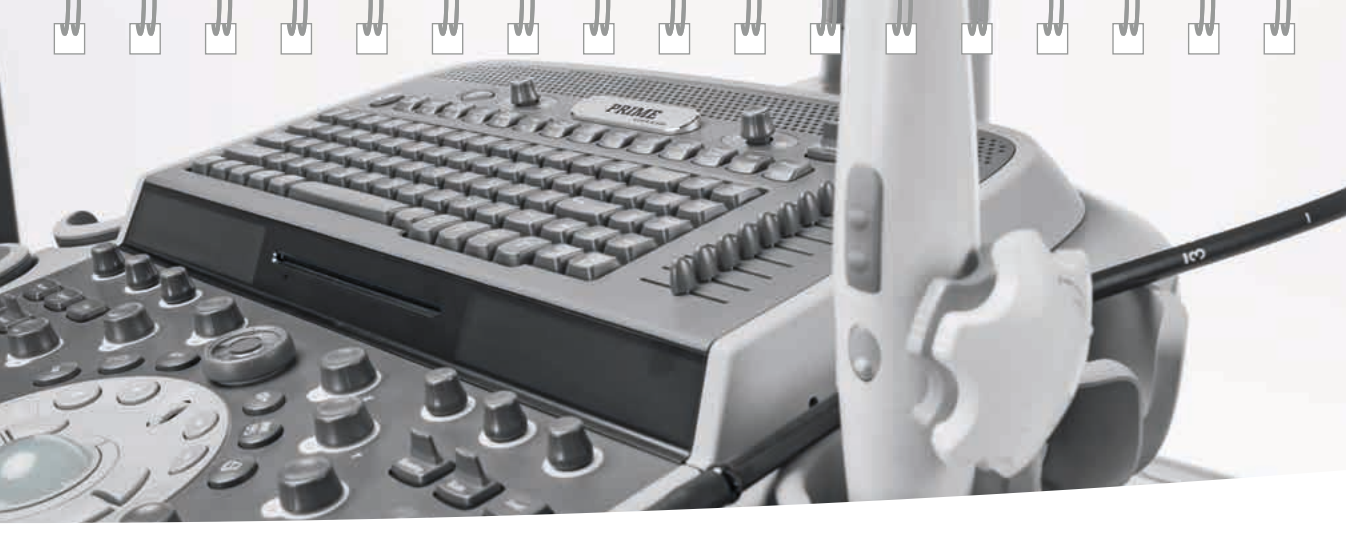

# ACUSON SC2000 PRIME Ultrasound System

**Release 5.0** 

**Quick Reference Guide** 

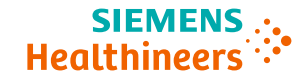

siemens.com/SC2000

## Contents

| 5.5.000 |
|---------|
| 53600   |
|         |

| System Overview                | 3  |  |
|--------------------------------|----|--|
| Exam Basics                    | 18 |  |
| 2D and M-mode Controls         | 24 |  |
| Doppler Controls               | 34 |  |
| Measurements and Calculations  | 38 |  |
| Worksheets and Patient Reports | 52 |  |
| Text                           | 56 |  |
| Review                         | 60 |  |
| eSieScan Workflow Protocols    | 64 |  |
| Import / Export                | 70 |  |
|                                |    |  |

لهها

## System Overview

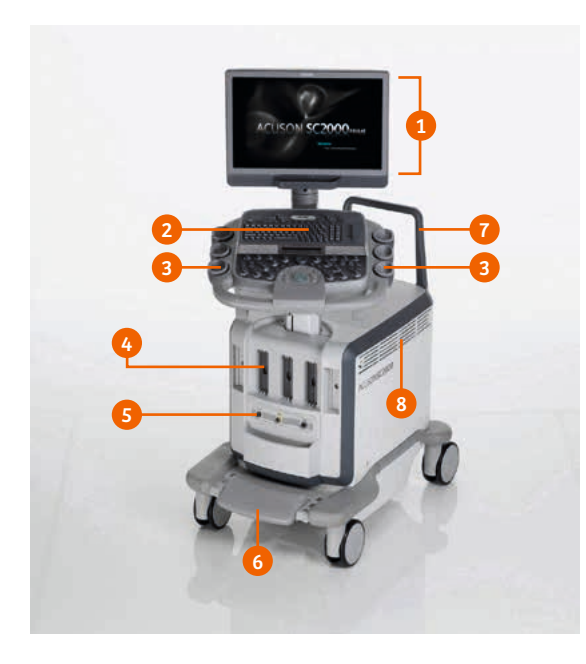

- 1. Monitor moves up and down, swivels right to left.
- 2. Control Panel & Keyboard contains exam controls.
- 3. Transducer holders storage for transducers not in use.
- Transducer ports Three ports for active transducers; two parking ports for transducers not in use.
- 5. Physio Module ECG and Transthoracic Impedance Respirometer connections.
- 6. Wheel Lock/Steer.
  - a. Up position two-wheel steer.
  - b. Down position lock.
  - c. Middle four-wheel steer.
- 7. Rear wheel handle for additional ease in manipulating the system.
- 8. Filter.

3

## System Overview

### Connecting and Disconnecting the Transducer

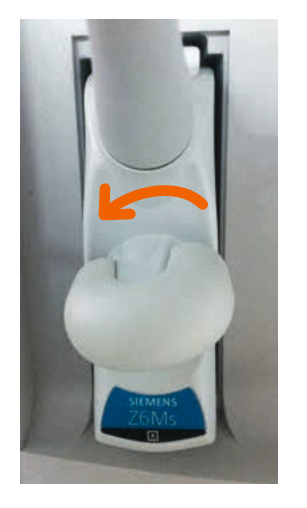

Unlock

88

44

AA

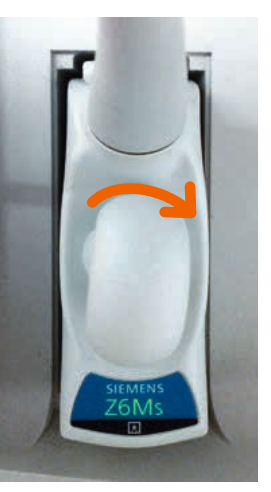

Lock

A.4

...

....

....

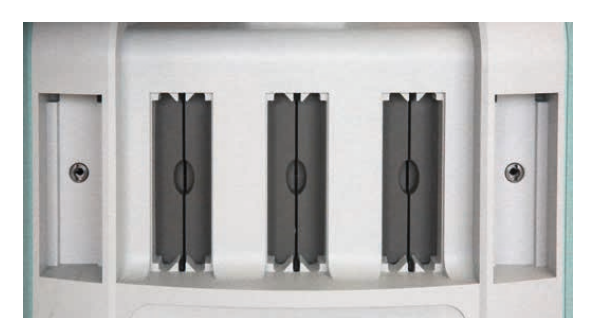

A.A

**A**A

....

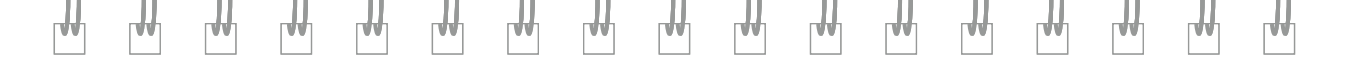

### **Monitor Mobility**

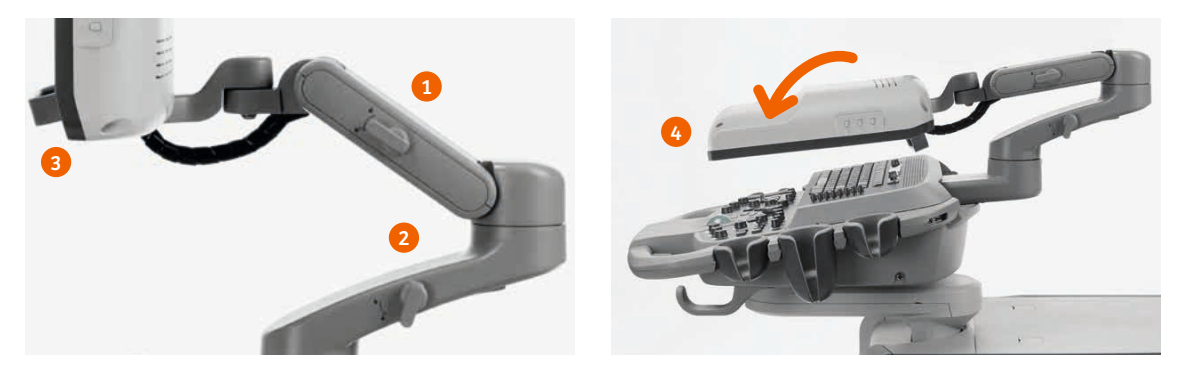

- 1. Lock/unlock to raise and lower monitor.
- 2. Lock/unlock for arm swivel adjustment.
- 3. Monitor handle.
- 4. Fold-down monitor.

## System Overview

### **Control Panel**

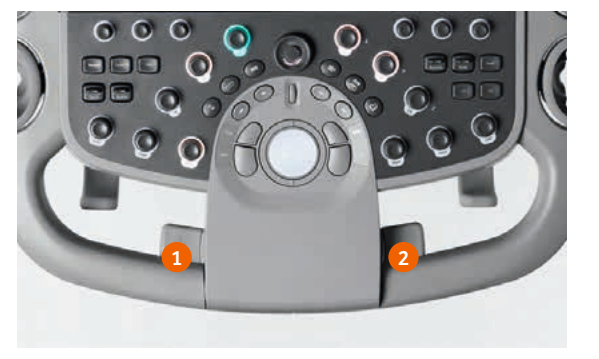

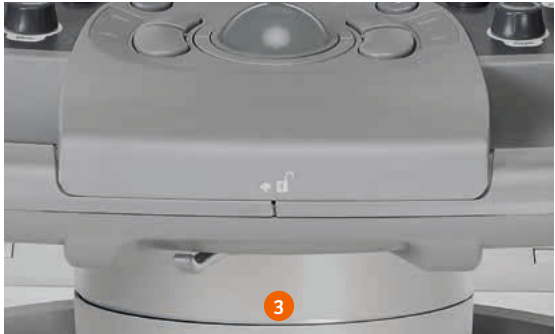

- 1. Swivel console.
- 2. Raise and lower console.
- 3. Lock/unlock lever for control panel mobility.

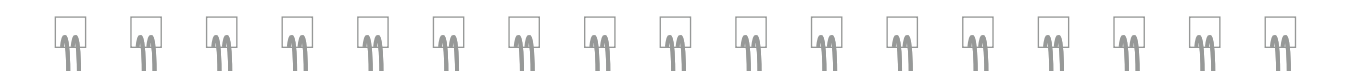

**Control Panel** 

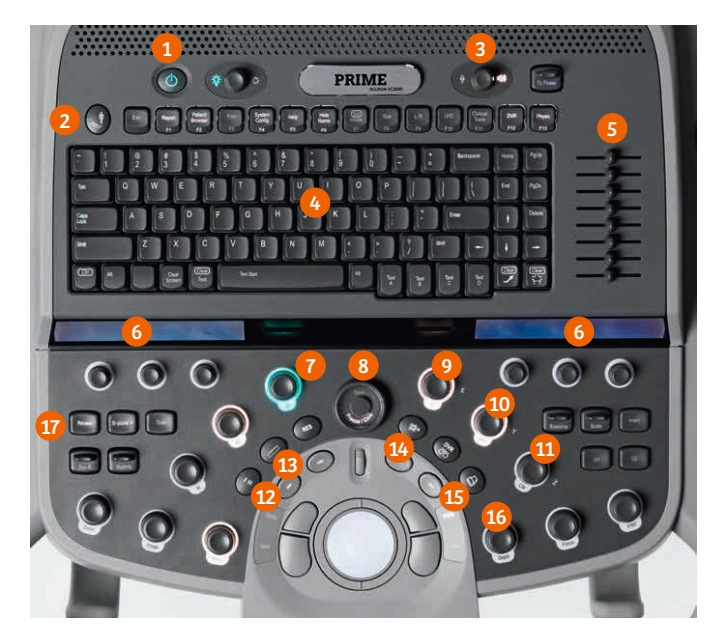

- 1. Power On / Off
- 2. New Patient Entry
- 3. Volume
- 4. Alphanumeric Keyboard
- 5. DGC Control
- 6. LED Displays
- 7. 2D and Overall Gain
- 8. Freeze/Cine
- 9. Color on / off and Color Gain
- 10. PW on / off and PW Gain
- 11. CW on / off and CW Gain
- 12. TEQ (TEQ ultrasound technology)
- 13. Measure
- 14. Clip Capture (store a dynamic clip)
- 15. Image Store (store a static image)
- 16. Depth
- 17. Review

## System Overview

### Home Base Controls

....

A.A.

....

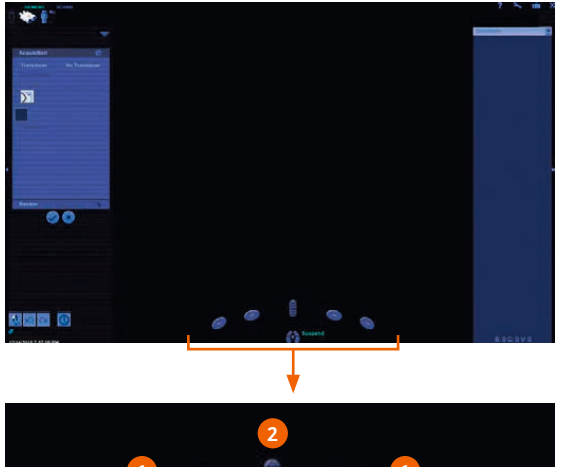

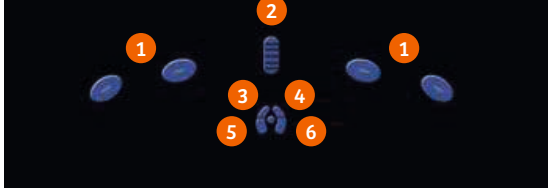

....

....

....

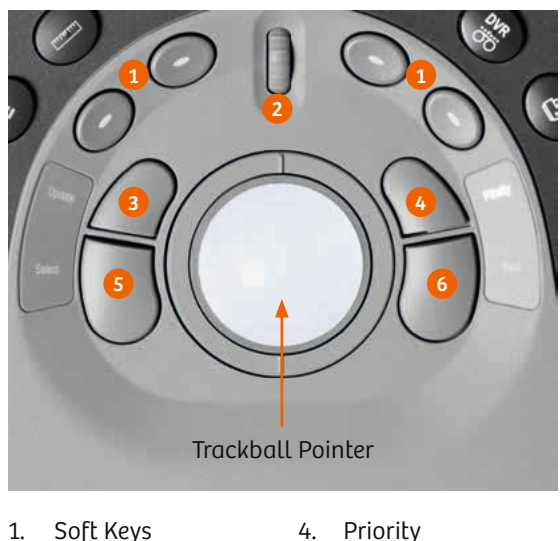

- Soft Keys
- 2. Scroll Wheel
- 3. Update

- 4. Priority Select 5.
- 6. Next

AA

#### **Home Base Controls**

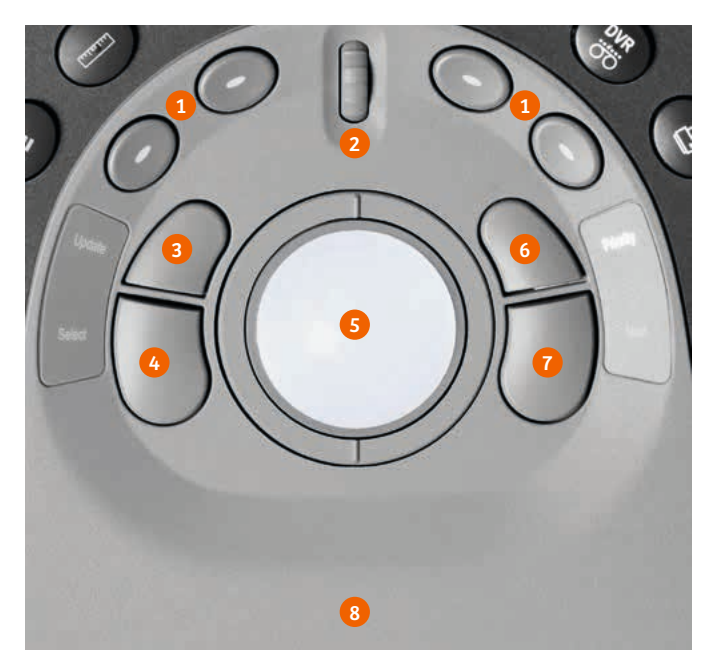

- 1. Soft Keys change depending on imaging mode.
- 2. Scroll Wheel scrolls through images in review mode.
- Update refreshes 2D-mode, color Doppler flow data; use to move Doppler sample position.
- Select selects on-screen menu items and assigns trackball to on-screen tools.
- 5. Track Ball acts as pointer.
- Priority cycles through activated imaging modes (2D, Color Doppler, CW, PW).
- Next cycles through imaging mode tools currently controlled by trackball.
- 8. Wrist Support ergonomic support for wrist.

System Overview

## System Overview

### Physio Module

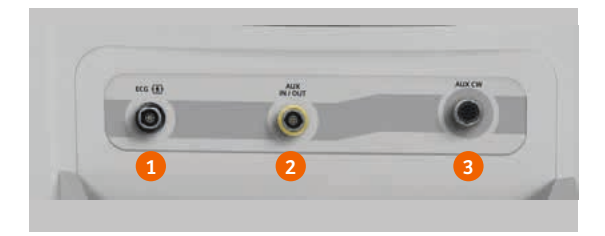

- 1. ECG port.
- 2. Auxiliary IN / OUT used for large panel display, stress echo ECG (compatible with eSie measure).
- 3. Auxiliary CW transducer port.

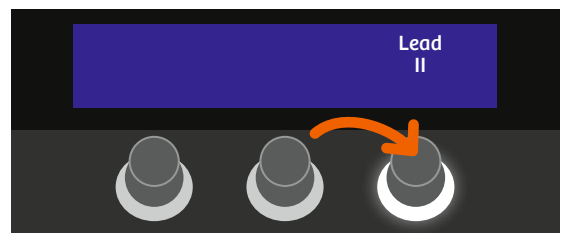

- For lead change, press **Physio (F13)** Physio F13 key; rotate knob corresponding to lead selection on **LED Display**.
- Lead II is default.

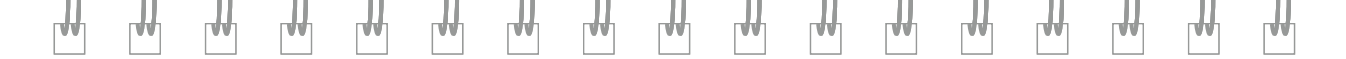

#### Physio Module

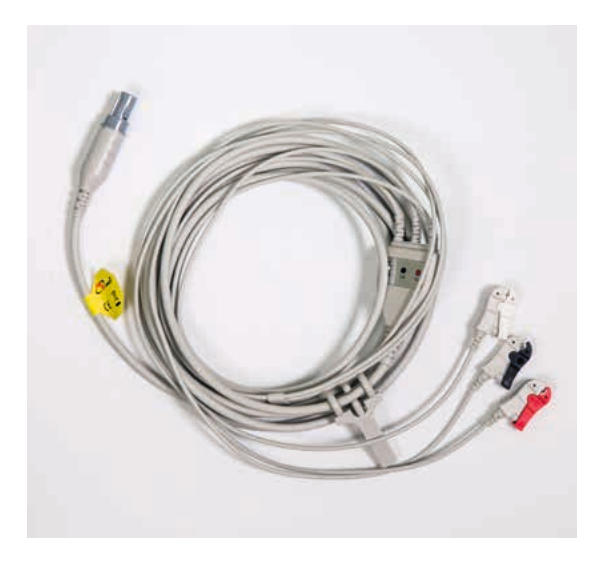

### Transthoracic Impedance Respirometer

• Attached ECG leads sense changes in the patient's impedance in the chest, for computing the respiration signal.

11

• Press **Physio (F13)**  $\binom{Physio}{F13}$  key; use soft key to activate Respirometer (**Resp**).

## System Overview

### Input / Output Panel

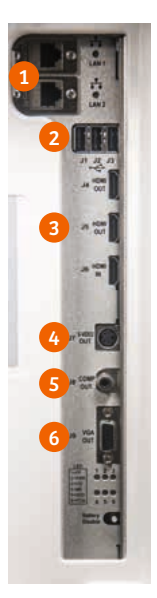

Connections located on the back of the system:

- 1. Ethernet ports (2)
  - a. LAN 1: hospital network connection
  - b. LAN 2: CARTO system connection
- 2. USB ports (3)
- 3. HDMI ports (3)
  - a. OUT to external monitor
  - b. OUT to video recorder for recording
  - c. IN from video recorder for playback

- 4. S-Video port OUT to video recorder
- 5. Composite video port OUT to video recorder
- 6. VGA port OUT to an external monitor

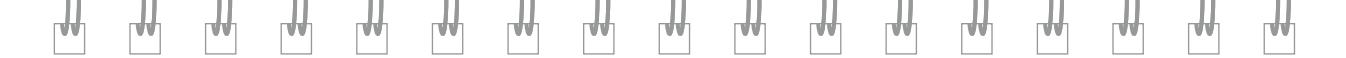

### Input / Output Connections

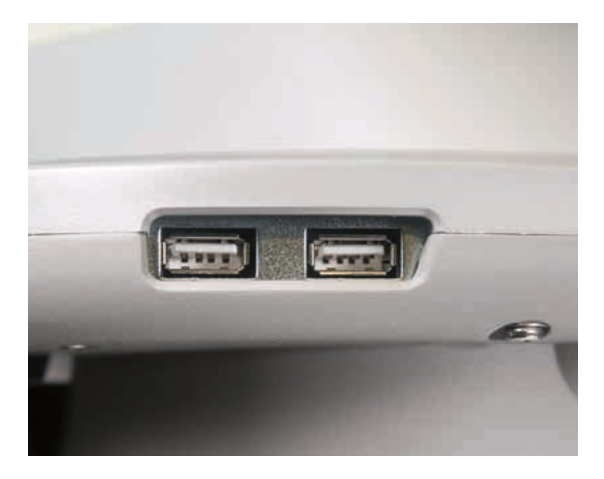

Two **USB ports** are also located on the back of the control panel.

System Overview

#### Rear Panel – Connection for Network Port and CARTOSOUND® Module

....

88

....

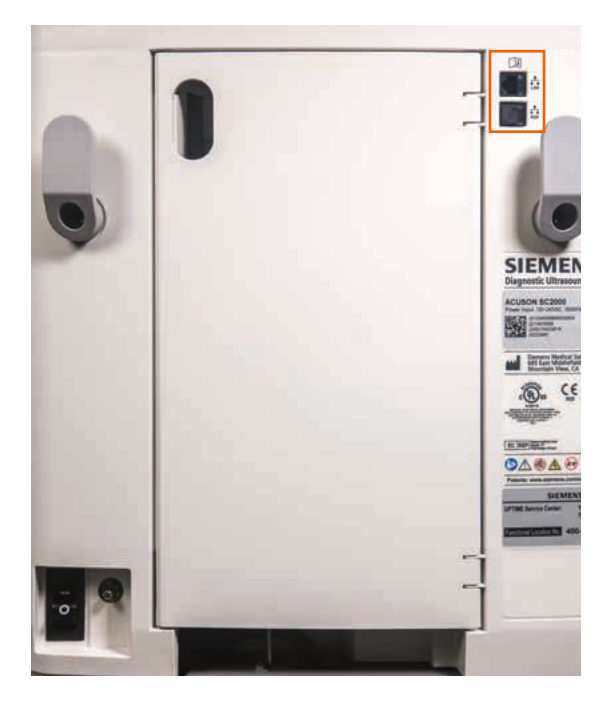

....

A.A

88

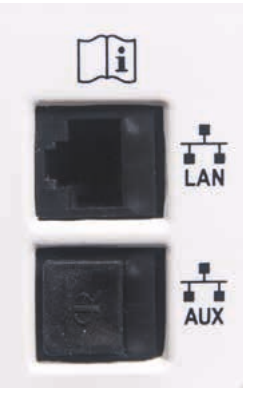

88

Network

CARTOSOUND<sup>®</sup> Module connection

**Note:** These ports require Siemens-installed adapter cables connected to the ports on the inside panel.

CARTOSOUND® is a registered trademark of Biosense Webster, part of the Johnson & Johnson Family of Companies

AA

**Power Supply** 

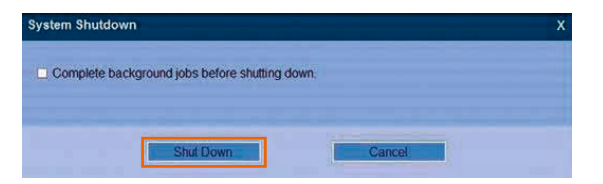

- 1. Press 🖤 to turn system on / off.
  - a. Control lights up green when powered on.
  - b. Control flashes green when system is shut down but power cord is still plugged in.
  - c. No light indicates system is completely shut down and power cord is unplugged.
- 2. When shutting down, select **Shut Down** from dialog box.
- 3. Wait approximately 20 seconds after system powers off to unplug power cord (Power control should flash green).

### **System Overview**

### **Monitor Layout**

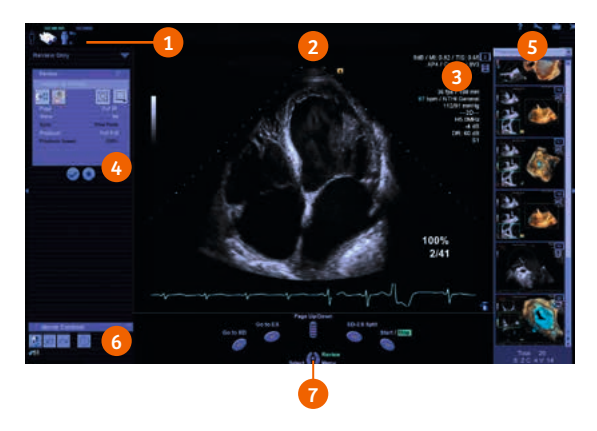

- 1. Access Bar displays tools for accessing patient information.
- 2. Patient Demographics lists patient information, date and time, institution name.
- 3. Imaging Parameters lists imaging parameter settings for active mode(s).
- 4. Image Menu displays selection tools and task steps specific to active imaging mode.
- Task Pane provides tools and functionality for steps in a workflow (i.e. measurements and calculations) and image thumbnails. Use drop-down to change contents.
- 6. Common Controls controls used in workflows, such as Undo and Redo.
- 7. Home Base Controls functions assigned to home base controls.

#### Image Menu

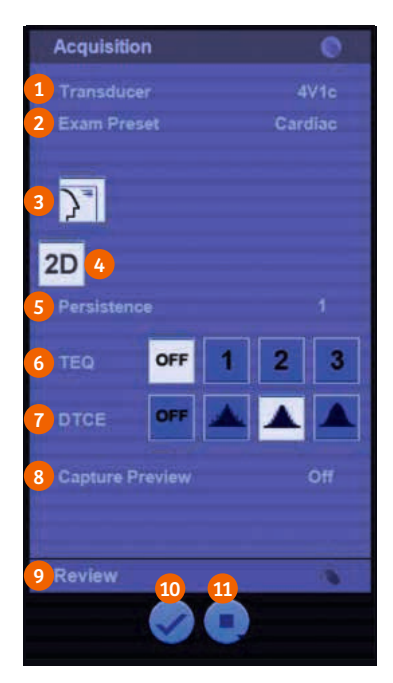

- 1. Transducer Selection changes active transducer.
- 2. Exam Preset Selection menu of predefined exam presets.
- 3. Imaging Parameters hides or displays active imaging parameter settings.
- 4. Imaging Mode displays active imaging mode(s).
- 5. Persistence Frame averaging (determines number of frames combined into final image).
- 6. TEQ ultrasound technology sets the desired TEQ level.
- 7. Dynamic TCE tissue contrast enhancement technology sets the desired level of speckle reduction from low to high.
- 8. Capture Preview allows preview of clip before saving.
- 9. Review review exam images.
- 10. End Exam and save data.
- 11. End Exam without saving data.

17

## **Exam Basics**

#### Registering a New Patient

| 0                                                                                                    | FalsetTotto |                                                                                                    |              | Number of Street, Street, Stre |
|----------------------------------------------------------------------------------------------------|-------------|----------------------------------------------------------------------------------------------------|--------------|----------------------------------------------------------------------------------------------------|
| Preset Demonstration                                                                                                    |             |                                                                                                    |              |                                                                                                    |
| Larborn (11)                                                                                                    |             | Personal Votes                                                                                                    |              |                                                                                                    |
| Perform winter                                                                                                    |             | Date of Both A1 ECH E1                                                                                                    | TTP: MEANING |                                                                                                    |
| and the set                                                                                                    |             | Apr. 4 method                                                                                                    |              |                                                                                                    |
|                                                                                                    |             | Ben + Mare 11 - Fa                                                                                                    | And C. Clim  |                                                                                                    |
| · Destant Planater                                                                                                    |             |                                                                                                    |              |                                                                                                    |
| And and Address of the Address of the Address of th |             | Longing Same Prod.                                                                                                    | 1.0          |                                                                                                    |
| Rossen thats                                                                                                    | -           | Partners Phone .                                                                                                    | 2            |                                                                                                    |
| Propert II.                                                                                                    |             | Care of Care of Care o | 1            |                                                                                                    |
| 10                                                                                                    |             |                                                                                                    |              |                                                                                                    |
|                                                                                                    |             |                                                                                                    |              |                                                                                                    |
|                                                                                                    |             | Number (with)                                                                                                    | 18           |                                                                                                    |
|                                                                                                    |             |                                                                                                    |              |                                                                                                    |
|                                                                                                    |             |                                                                                                    |              |                                                                                                    |
|                                                                                                    |             |                                                                                                    |              |                                                                                                    |
| C EDGE MELTINGE                                                                                                    |             |                                                                                                    |              |                                                                                                    |
| Tanana arts                                                                                                    |             | 10" Family 100 ( 100 ( 100                                                                                                    | 1.           |                                                                                                    |
| Ramilland, Center                                                                                                    |             | And Arrist Contraction                                                                                                    |              |                                                                                                    |
| insign CAUTE Link B                                                                                                    | LAN SAME    |                                                                                                    |              |                                                                                                    |
| 10 Million 10 Million 10                                                                                                    | 1000        | And and a surplus of                                                                                                    |              |                                                                                                    |
| 456 188 mil                                                                                                    |             |                                                                                                    |              | 8                                                                                                    |
| 1                                                                                                    |             |                                                                                                    |              |                                                                                                    |
|                                                                                                    |             |                                                                                                    |              |                                                                                                    |
| 1                                                                                                    |             |                                                                                                    |              |                                                                                                    |
|                                                                                                    |             |                                                                                                    |              |                                                                                                    |
| International Accession                                                                                                    |             |                                                                                                    |              | Internet internet                                                                                                    |
|                                                                                                    |             |                                                                                                    |              | and a second second sec |

- 1. Press the **Patient Registration** key on the keyboard, or select the **Patient Folder** icon on the access bar.
- 2. Enter Patient Demographics, Request Information, Workflow and Exam Information.
- 3. Select **OK** to begin exam.

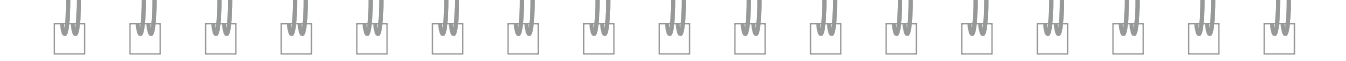

#### Pre-registered Patient from Local Database

1. Select the **Worklist m** icon on the screen.

2. Narrow search results by Date(s), Patient Name, Patient ID and select Local.

| Î 💸      | ENS SC2000           |                               |                          |                |                |                     |                  |
|----------|----------------------|-------------------------------|--------------------------|----------------|----------------|---------------------|------------------|
| Worklist |                      | Setur                         | ark 😒 Local 💮            |                |                |                     |                  |
|          | Patent's Last Name + | Patient's First Name +        |                          | Patient D+     |                | Accession flumber - |                  |
|          | Requested Procedu 👻  | Scheduled Start Date +        | date range 💌             | Weeidays       | 2              | Modalty -           | 15               |
|          | Station AE Title +   |                               | 06/01/2017               | 70             | 06/06/2017 📴 🗧 |                     |                  |
|          | Patient's Name       | Patient ID Patient's Birth D. | Study Date Study Descrip | ti Referring I | Physician      | RP Description      | Accession Number |
| 14 14    | -45-                 | -AL -AL -AL                   | -45                      | -AL            | -45-           |                     | ¥ .41 ¥          |

3. Select patient and select **Open Patient Folder** to obtain demographics page.

located in the bottom left hand corner

4. Select **OK** to begin exam.

## **Exam Basics**

### Pre-registered Patient from Modality Worklist

1. Select the **Worklist** icon on the screen.

2. Narrow search results by Date(s), Patient Name, Patient ID and select Network.

|          | MENS SC2000           |            |                        |                      |                  |            |                     |                  |
|----------|-----------------------|------------|------------------------|----------------------|------------------|------------|---------------------|------------------|
| Worklist |                       |            | Sector Nation          | sik 😒 Local 💿        |                  |            |                     |                  |
|          | Patient's Last Name + |            | Patient's First Name + |                      | Patient D+       |            | Accession flumber - |                  |
| 1        | Requested Procedu +   |            | Scheduled Start Date + | date range           | · Weeidays       |            | Modelty - U         | S. 💽             |
| -        | Station AE Title +    |            |                        | 06/01/2017           | • 70             | 06/06/2017 |                     |                  |
| 5.5      | Patient's Name        | Patient ID | Patient's Birth D      | Study Date Study Der | cripti Referring | Physician  | RP Description      | Accession Number |

3. Select patient and select **Open Patient Folder** demographics page.

located in the bottom left hand corner to obtain

4. Select **OK** to begin exam.

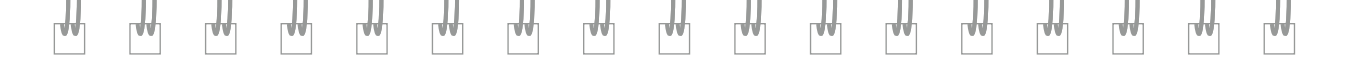

#### **Restarting a Previously Completed Exam**

1. Select the **Find Patient** icon on the access bar, or press **Patient Browser (F2)** keyboard.

2. Select the required study.

3. Select **Open Patient Folder** located in the bottom left hand corner.

- 4. Update exam or workflow information as needed.
- 5. Select OK.

on the

## **Exam Basics**

....

| Control                           | Function                                                                                                    |
|-----------------------------------|----------------------------------------------------------------------------------------------------|
| Find Patient /<br>Patient Browser | <i>Opens or closes the data view.</i><br>Use data view to search for and view patient records.<br>Narrow results by date, patient information.<br><b>Note:</b> F2 key on keyboard also activates Patient Browser. |
| Review<br>Review                  | Activates or deactivates the review function.<br>Views previously saved images and clips during active or previous exam.                                                                                          |
| Static capture                    | Captures a frozen image.                                                                                                    |
| Clip Store                        | <i>Captures a live image.</i><br><b>Note:</b> To obtain a retrospective capture, <b>Freeze</b> then press <b>Clip Capture</b> .                                                                                   |
|                                   |                                                                                                    |

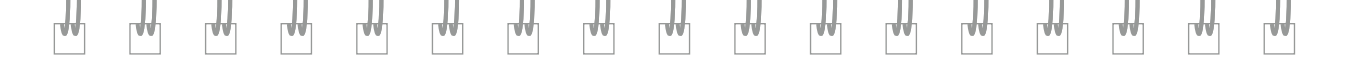

23

Exam Basics

### **2D and M-mode Controls**

11

AA

A.A.

| Control     | Function                                                                                                    |
|-------------|----------------------------------------------------------------------------------------------------|
| 2D          | <i>Brightness Mode.</i><br>Press to enter / exit 2D mode.<br>Rotate to increase / decrease gain (available on live or frozen image).<br>Use <b>Next</b> key to change sector size / position.                      |
| ()<br>Image | <ul> <li>Provides a list of currently available image presets.</li> <li>Press and rotate to select desired preset.</li> <li>Note: the Preset 1/Preset 2 soft key may be used to switch between presets.</li> </ul> |
| Menu        | Activates or deactivates a selection.<br>Rotate to cycle through the menu options and press to select.                                                                                                    |

44

88

44

**A**A

88

0.0

88

44

....

₩  $\mathbb{H}$ ₩  $\mathbb{H}$ ₩ ₩ ₩ ₩ ₩ ₩ ₩ ₩ ₩ TH. μ, r**i**th rth 1

| Focus                                 | <i>Adjusts focal point.</i><br>Rotate to move focal zone markers up / down.<br><b>Note:</b> when automatic focus is active, the <b>Focus</b> control is disabled.                                           |
|---------------------------------------|----------------------------------------------------------------------------------------------------|
| Gain Freeze / Cine                    | Freezes image, sweep, or spectral display.<br>Rotate to scroll through frames.<br>Rotate to increase / decrease 2D gain (live imaging only).                                                                |
| Depth                                 | Changes imaging depth.<br>Rotate to increase / decrease depth.                                                                                                    |
| MultiHz<br>Multiple Frequency Imaging | Adjusts transmit frequency of the active multi-frequency transducer.<br>Toggle up or down to change transmit frequency.<br><b>Note:</b> Decrease frequency for penetration; increase for detail resolution. |
| Dyn R<br>Dynamic Range                | <i>Adjusts number of gray shades displayed.</i><br>Toggle up or down to increase / decrease.<br><b>Note:</b> Available on live or frozen image for 2D and Doppler.                                          |

2D & M-mode Controls

### **2D and M-mode Controls**

44

AA

A.A.

| Control                             | Function                                                                                                    |
|-------------------------------------|----------------------------------------------------------------------------------------------------|
| Tx Power<br>Transmit Power          | Adjusts transmit power for active priority mode.<br>Toggle up or down to increase / decrease.<br><b>Note:</b> An increase in transmit power will result in an increase in<br>mechanical index.                              |
| Native TEQ Ultrasound<br>Technology | Optimizes the overall uniformity of the image brightness in the field of<br>view (FOV).<br>Three levels available: Manual (level 1), Semi-dynamic (level 2),<br>Dynamic (level 3).<br>Select desired level from Image Menu. |
| Zoom                                | Activates or deactivates zoom function.<br>Rotate to increase or decrease.<br>Roll the trackball to pan the image.<br><b>Note:</b> Available on live or frozen image.                                                       |

44

....

44

**A**A

88

0.0

66

LAA.

....

| ₩ |                             | ₩             | ₩ |                                |                                                                                                    |           | ₩      | ₩       |  | ₩ | ₩ | ₩ | ₩ | ₩ |    |
|---|-----------------------------|---------------|---|--------------------------------|----------------------------------------------------------------------------------------------------|-----------|--------|---------|--|---|---|---|---|---|----|
|   | RES™ enhan<br>resolution in | ced<br>naging |   | Act<br>Pre<br>Res<br><b>No</b> | Activates or deactivates RES enhanced resolution imaging.<br>Press <b>RES</b> and choose ROI; Press <b>RES</b> again.<br>Resolution and frame rate increases.<br><b>Note:</b> Available on live imaging only. |           |        |         |  |   |   |   |   |   | 27 |
|   | L/R<br>F9                   |               |   | Но                             | rizonta                                                                                                    | lly flips | the 2D | ) image |  |   |   |   |   |   |    |

Activates or deactivates live dual display format.

To change the active image, press Update.

Displays two real-time images originating from same acquisition side-

Note: Measurements may be performed on either side of a live

Vertically flips the 2D image.

by-side.

dual display.

2D & M-mode Controls

L/R

U/D

Dual

## **2D and M-mode Controls**

A.A.

| Control                          | Function                                                                                                    |
|----------------------------------|----------------------------------------------------------------------------------------------------|
| Depth Gain<br>Compensation (DGC) | Manually adjusts gain / brightness.<br>Default all slide pods in the center.<br>Slide pods to increase / decrease brightness.                                                                                                    |
| M-mode                           | Enters / exits M-mode or adjusts overall M-mode gain.<br>Press to activate / deactivate.<br>Rotate to adjust overall M-mode gain.<br>Use trackball to position M-line.<br><b>Note:</b> Sweep speed control is located on the right LED display. |
| SpaceTime<br>resolution control  | Adjusts the balance between the temporal and spatial resolution.<br>Located on the <b>LED Display</b> .<br>Rotate rotary knob to adjust between spatial and temporal resolution.                                                                |

**A**A

0.0

....

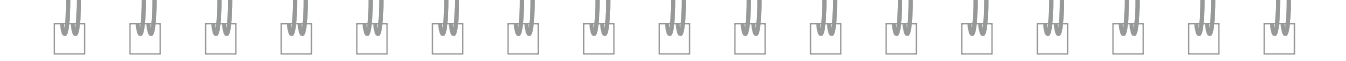

29

| Edge                                     | Distinguishes the contours of an image by increasing level of edge detection.<br>Located on the <b>LED Display</b> .<br>Rotate rotary knob to adjust.                                                         |
|------------------------------------------|----------------------------------------------------------------------------------------------------|
| DELTA Differential<br>Echo Amplification | Increases or decreases the contrast within a 2D image .<br>Located on the <b>LED Display</b> .<br>Rotate rotary knob to adjust.                                                                               |
| Capture<br>Beats / Seconds               | Changes the number of beats / seconds captured .<br>Located on the <b>LED Display</b> .<br><b>Note:</b> press rotary knob to alternate between beats and seconds; rotate to change number of beats / seconds. |
| Μαρ                                      | Processing curves that assign echo amplitudes to gray shades.<br>Located on the <b>LED Display</b> .<br><b>Note:</b> A gray bar represents the range of gray shades available for<br>selected map.            |
| Tint                                     | Colorizes the gray-scale image.<br>Located on the <b>LED Display</b> .                                                                                                    |

2D & M-mode Controls

### **2D and M-mode Controls**

44

AA

AA

| Control           | Function                                                                                                    |
|-------------------|----------------------------------------------------------------------------------------------------|
| Trim Left / Right | <i>Exclude frames from CINE data.</i><br>Located on the <b>LED Display</b> when the image is frozen.<br><b>Note:</b> press rotary knob to alternate between Trim Left and<br>Trim Right. |
| Move ED / ES      | <i>Change end diastole or end systole markers.</i><br>Located on the <b>LED Display</b> when the image is frozen.<br><b>Note:</b> press rotary knob to alternate between ED and ES.      |

44

....

44

**A**A

**A**A

0.0

AA

LAA.

....

....

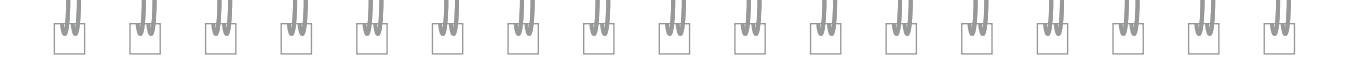

#### **CINE Overview**

Once an image is frozen, the CINE function continuously stores recently acquired data in a memory buffer. Data stored in CINE memory may be viewed in continuous playback or frame-by-frame review.

| То                                                                                    | Do This                                                                                                    |
|---------------------------------------------------------------------------------------|----------------------------------------------------------------------------------------------------|
| Star or Stop CINE playback                                                            | Press <b>Start/Stop</b> soft key.                                                                                                    |
| Reverse direction of CINE<br>playback                                                 | Press Forward / Backward soft key.                                                                                                    |
| View CINE data one frame<br>at a time                                                 | Slowly rotate Gain Freeze / CINE.                                                                                                    |
| Adjust playback speed                                                                 | Rotate <b>Gain Freeze / CINE</b> clockwise to increase speed; rotate counter-clockwise to decrease.                                                                             |
| Reposition left and right margin<br>markers by selected number of<br>beats or seconds | Press <b>[x beats]</b> or <b>[x secs]</b> to display <b>[scroll beats]</b> or <b>[scroll secs]</b><br>on LED display.<br>Rotate <b>[scroll beats]</b> or <b>[scroll secs]</b> . |
| Display end diastole or end<br>systole frame in CINE data                             | Press <b>Go to ED</b> or <b>Go to ES</b> soft key.<br><b>Note:</b> This function is ECG dependent.                                                                              |

### **2D and M-mode Controls**

#### **CINE Overview**

....

44

66

**A**A

| То                                                                               | Function                                                                                      |
|----------------------------------------------------------------------------------|-----------------------------------------------------------------------------------------------|
| Add 200 ms to the left and right<br>CINE margins of the original<br>R-R interval | Select <b>Extended R-R</b> on the image menu.<br><b>Note:</b> This function is ECG dependent. |
| Capture CINE data                                                                | Press Clip Store or Static Capture button.                                                    |

....

66

44

....

**A**A

....

LAA.

....

....

**A**A

### **Editing CINE Data**

₩

₼

TH.

₩

₩

₼

H

₩

₼

rth

 $\mathbb{H}$ 

₩

₩

Щ

| То                                                           | Function                                                                                                    |
|--------------------------------------------------------------|----------------------------------------------------------------------------------------------------|
| Exclude frames from CINE data                                | Rotate <b>[Trim Left]</b> on LED display to change beginning position.<br>Rotate <b>[Trim Right]</b> on LED display to change ending position.<br><b>Note:</b> Exiting CINE resets both positions. |
| Adjust number of heart cycles<br>to include in playback clip | Rotate <b>[x beats]</b> or <b>[x secs]</b> on the LED display to select length of clip playback.                                                                                                   |
| Change end diastole or end systole markers                   | Rotate [Move ED] or [Move ES] on the LED display to reposition.                                                                                                    |

<sub>H</sub>

₩

r#h

## **Doppler Controls**

| Control                       | Function                                                                                                    |
|-------------------------------|----------------------------------------------------------------------------------------------------|
| Color Doppler                 | <ul> <li>Enters / exits color Doppler or adjusts overall Color Doppler Gain.</li> <li>Press to activate / deactivate color Doppler mode.</li> <li>Rotate to increase / decrease color Doppler gain.</li> <li>Note: Use Priority and Next key to change sector size / position.</li> <li>Note: Use soft keys or LED controls to activate CDV, CDE, DTV, or DTE.</li> </ul> |
| CDV (Color Doppler Velocity)  | Applies color to the velocities and directions of blood flow.                                                                                                    |
| CDE (Color Doppler Energy)    | Applies color to the energy generated by the blood flow.                                                                                                    |
| DTV (Doppler Tissue Velocity) | Applies color to the mean velocities tissue.                                                                                                    |
| DTE (Doppler Tissue Energy)   | Applies color to the Doppler signal energy returning from the tissue.                                                                                                    |

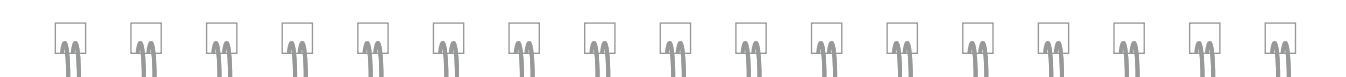

| Continuous Wave Doppler | Activates / Deactivates CW Doppler.<br>Press control once to place CW cursor; press again to activate<br>CW Doppler.<br>Rotate to increase / decrease gain (available on live or frozen image).<br><b>Note:</b> To adjust position of Doppler cursor, press <b>Update</b> and use<br>trackball to reposition; then press <b>Update</b> again for Doppler tracings. |
|-------------------------|----------------------------------------------------------------------------------------------------|
| Pulsed Wave Doppler     | Activates or deactivates PW Doppler function.<br>Press control once to place sample volume; press again to activate<br>PW Doppler.<br>Rotate to increase / decrease gain (available on live or frozen image).<br><b>Note:</b> To activate <b>Doppler Tissue Imaging capability</b> , press the PW<br>control and then press the <b>PW DTI</b> soft key.            |
| Baseline<br>Baseline    | Adjusts position of spectral or color baseline.<br>Toggle up or down to adjust.<br><b>Note:</b> Available on live or frozen image.                                                                                                    |
| Scale                   | Adjusts the Pulsed Repetition Frequency.<br>Toggle up or down to adjust the PRF.<br><b>Note:</b> Available on live imaging only.                                                                                                    |

Doppler Controls

## **Doppler Controls**

| Control   | Function                                                                                                    |
|-----------|----------------------------------------------------------------------------------------------------|
| Invert    | Vertically flips the Doppler spectrum on the baseline or the color map.<br>Press to activate.<br><b>Note:</b> Available on live or frozen image for spectral Doppler. |
| Dual      | Activates or deactivates live dual display format.<br>Enables simultaneous images with and without Color Doppler<br>originating from same acquisition.                |
| Gate Size | Increases or decreases the size of the Pulsed Wave Doppler sample<br>gate.<br>Located on the <b>LED Display</b> .<br>Rotate rotary knob to adjust gate size.          |
| Edge      | Increases or decreases levels of edge detection.<br>Located on the <b>LED Display</b> .                                                                               |

....

AA

...
| Filter  | Increases or decreases wall filter to change the amount of signals rejected.<br>Located on the <b>LED Display</b> .                                                                              |
|---------|----------------------------------------------------------------------------------------------------|
| Sweep   | Increases or decreases scrolling speed of Doppler spectrum.<br>Located on the <b>LED Display</b> .                                                                                               |
| Μαρ     | Processing curves that assign echo amplitudes to gray shades.<br>Located on the <b>LED Display</b> .<br><b>Note:</b> A gray bar represents the range of gray shades available for selected map.  |
| Tint    | Colorizes the spectral display.<br>Located on the <b>LED Display</b> .                                                                                                    |
| Display | Changes display settings for Color Doppler.<br>Located on the <b>LED Display</b> when the image is frozen.<br>Rotate knob for <b>2D + Color, 2D Only</b> , or <b>Color Only</b> display options. |

Doppler Controls

₩

₼

₩

₼

₩

₩

₩

₩

₩

₩

₩

₩

₼

₩

₩

₩

37

₩

### **Measurements and Calculations**

Press the Calcs we on the control panel to access the measurements and calculation packages.

- The measurement function is available during a patient study, in **Cine** *or* while in **Review** mode.
- The system transfers the values of labeled measurements to the worksheets and patient report.
- Unlabeled (generic) measurements display only on the image and are not transferred to the worksheets and patient report.

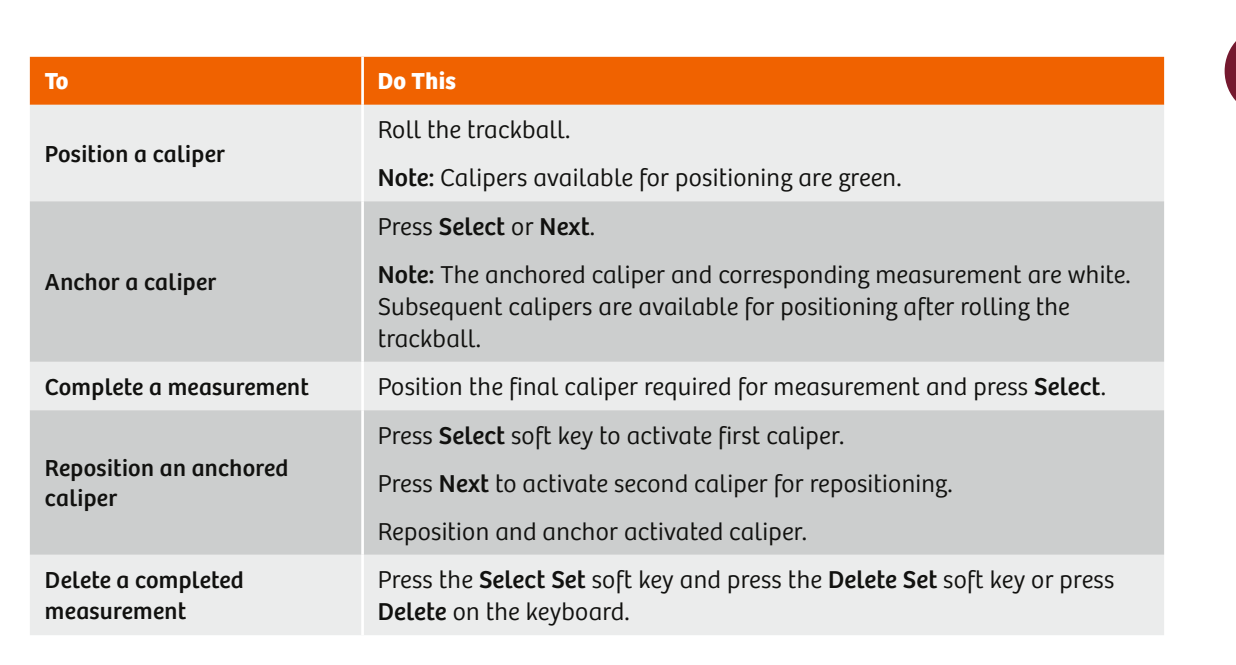

Measurements & Calculations

### **Measurements and Calculations**

#### 2D Generic Measurement Tools

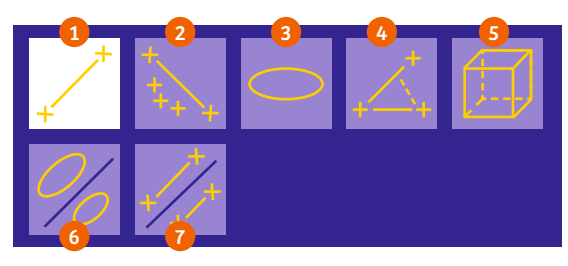

- 1. Distance: Length of a straight line.
- 2. Trace: Circumference of an irregular shape or area inside a manual trace.
- 3. Ellipse: Major (D1) axis and minor (D2) axis, circumference and area of an ellipse.
- 4. Angle: Calculates degree of the acute angle.
- 5. Volume: Calculates volume by using three distance measurements.
- 6. Area Ratio: Calculates ratio of two areas.
- 7. Distance Ratio: Calculates ratio of two distances.

#### **Doppler Generic Measurement Tools**

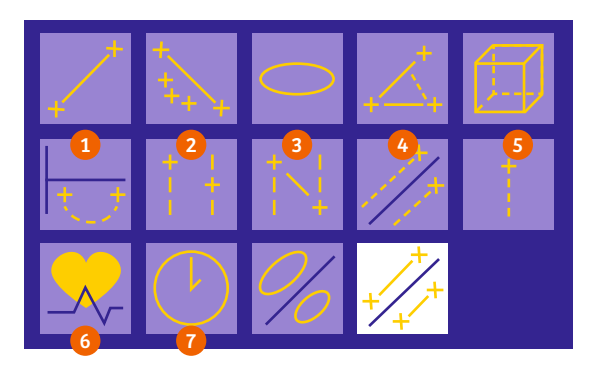

1. Doppler Trace: Velocity Time Integral (VTI), Peak Pressure Gradient (Pk PG), Mean Pressure Gradient (MnPG). 41

- 2. Doppler Calc: Velocity (V) and Pressure Gradient (PG) for each caliper.
- 3. Delta Doppler Calc: Difference in Velocity (dV) at the two caliper positions, Time Duration (dT) between the two caliper positions, Heart Rate, Slope, and Pressure Half Time.
- 4. Velocity Ratio: Calculates ratio of two velocities.
- 5. Velocity: Velocity and Pressure Gradient.
- 6. Heart Rate: Measure a heart rate.
- 7. Time: Time Duration between two caliper positions.

Measurements & Calculations

### **Measurements and Calculations**

#### M-mode Generic Measurement Tools

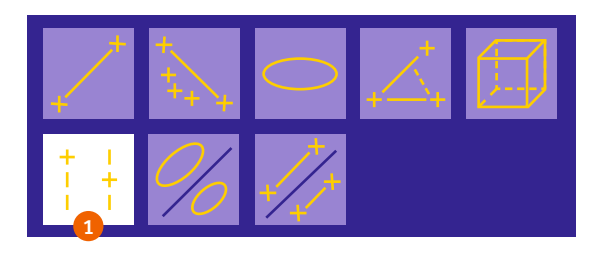

1. M Calc: Distance and time duration between two caliper measurements and calculate slope and heart rate.

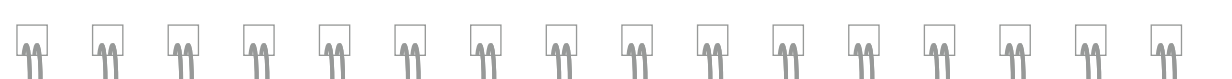

#### **Calculation Packages and Measurement Groups**

| Massistam | ants 24          |
|-----------|------------------|
| Adult Ech | 10               |
| Aortic    | Valve            |
| _         |                  |
| 2D        | DM               |
| -         |                  |
| arvo      | Systolic Flow    |
| LV        | 01 V11           |
| LY        | OT Vmax          |
| LV        | OT Mean Grad     |
| AoV       | Systolic Flow    |
| Ao        | V VTI            |
| Ao        | V Vmax           |
| Ao        | V Mean Grad      |
|           |                  |
| Ao        | VVTI             |
| LV        | στντι            |
|           |                  |
| AR        | DT               |
| AR        | Slope            |
| AoV       | Area, Cont, Vmax |
| Ao        | VVmax            |
| LV        | OT Vmax          |
| Any       | AT               |
| AnV       | FT               |
|           |                  |

- 1. A calculation package is automatically available when the **Calcs** (we key is selected.
- 2. Measurement labels are mode-dependent and grayed out when unavailable.
- 3. Select an individual measurement or measurement series.
- 4. Measurements may be performed manually or by using the eSie Measure workflow acceleration package.

Measurements & Calculations

# **Measurements and Calculations**

#### **Manually Perform Labeled Measurements**

| (/+sauc    | Amenta           |
|------------|------------------|
| Adult      | Echo             |
| A          | ortic Valve      |
| 2D         | DM               |
| <b>B</b> A | oV Systolic Flow |
|            | AoV VTI          |
|            | AoV Vmax         |
|            | AoV Mean Grad    |
| EL.        |                  |
| 4          | LVOT VTI         |
| 4          | LVOT Vmax        |
| 1          | LVOT Mean Grad   |
| C A        | R Flow           |
|            | ARDT             |
|            | AR Slope         |
|            |                  |
|            | AoV VTI          |
| 4          | LVOT VTI         |
|            |                  |
|            | AoV Vmax         |
| 1          | LVOT Vmax        |
| A          | oV Accel Slope   |
| A          | oV AT            |
| A.         | NET              |

1. Press the **Calcs** key.

- 2. Position the cursor over desired measurement and press the **Select** key.
- 3. A green arrow displays next to the measurement label in the task pane.
- 4. The required measurement tool is activated.
- 5. The caliper displays in the center of the 2D image, Doppler spectrum, or M-mode sweep.
- 6. A checkmark displays next to the measurement label in the task pane once the measurement is completed.

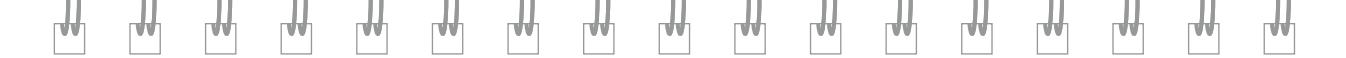

#### eSie Measure Workflow Acceleration Package

- eSie Measure package provides automated measurements for a measurement group or series (i.e. LV series) and is ECG dependent.
- Applicable to 2D, M-mode, and Doppler.
- Results are copied to the worksheet and patient report.

**Note:** measured results display the most recent measurement; worksheets and patient reports display averaged values of all measurements for each label.

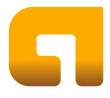

Look for the ACUSON gold "a" for available eSie Measure package options.

Measurements & Calculations

## **Measurements and Calculations**

### eSie Measure Workflow Acceleration Package

- 1. Freeze the image and use the Gain / Freeze Cine Control to scroll to the desired frame for measurement.
- 2. Press the Next key anywhere on the image to access a list of available eSie measure options

or Press the **Calcs** button and select the **eSie Measure package** icon in the task pane located next to the measurement.

- 3. The system automatically completes and displays the measurement(s).
- 4. Press the **Next** key to reposition the caliper to a different location.
- 5. Press the **Select** key to confirm the caliper position.
- 6. The confirmed measurement values for the eSie Measure package function are copied to the worksheets and patient report.

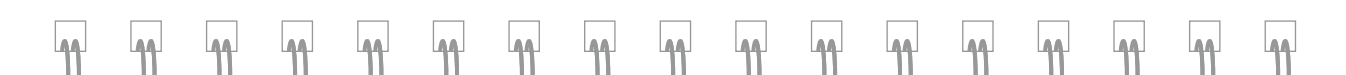

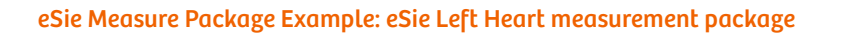

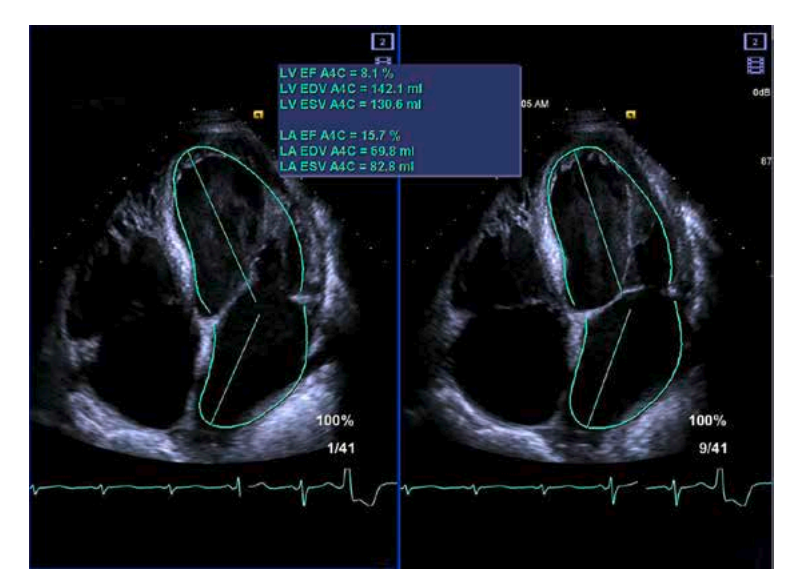

| - | e Sie Left Heart |
|---|------------------|
| - | PLAX d LV/RV     |
| 9 | PLAX s           |

Press Next for drop-down menu.

Measurements & Calculations

### **Measurements and Calculations**

eSie Measure Package Example: Mitral Valve Inflow

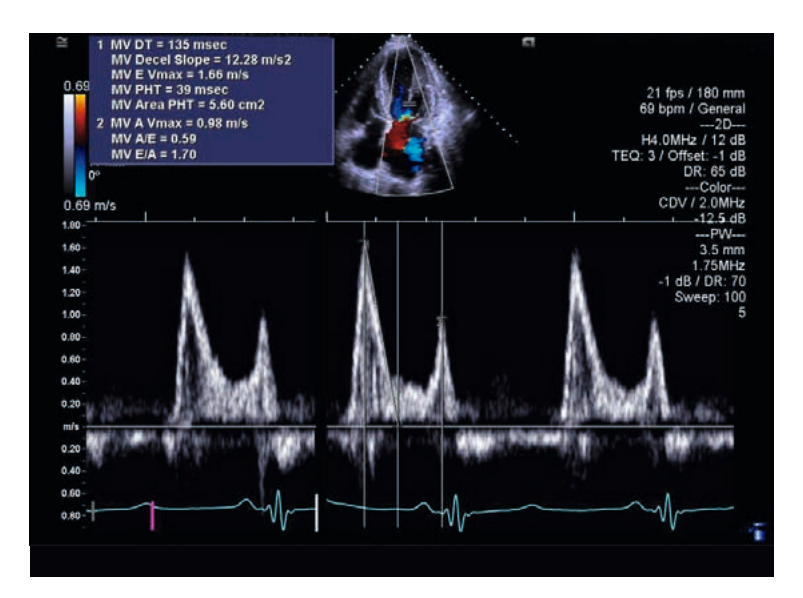

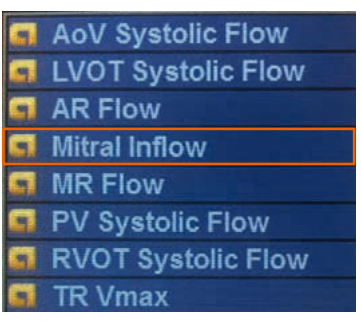

Press Next for drop-down menu.

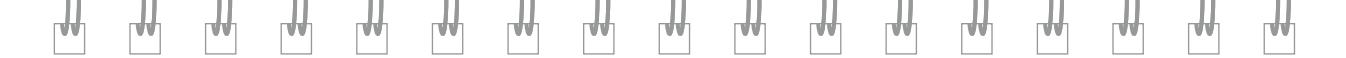

#### eSie Measure Workflow Acceleration Package

**Note:** If a message displays indicating the system was unable to perform the measurement, this may be due to inadequate image quality and / or poor ECG tracing; select **OK** and perform the measurement manually if necessary.

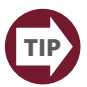

Use the **Soft Keys** on the control panel and use **Go to ED** and **Go to ES** (ECG dependent) to quickly find end diastole and end systole.

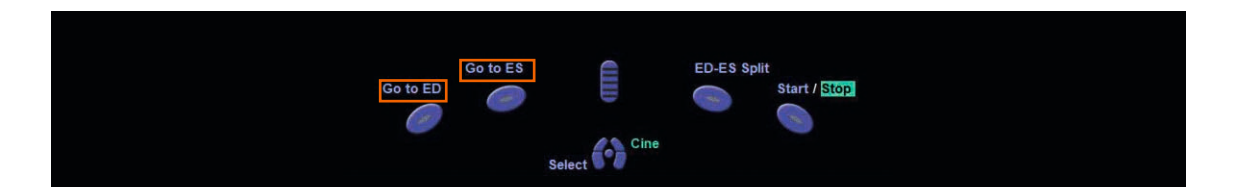

## **Measurements and Calculations**

#### **Measurement Series**

- A measurement series is a predefined sequence of measurements.
- Examples include **PLAXd** and **PLAXs**.
- When each measurement in a series is completed, the system activates the measurement tool required for the next measurement in the series.
- Most measurement series have an eSie Measure package option, but may be performed manually as well.

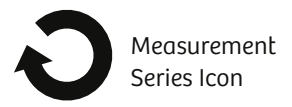

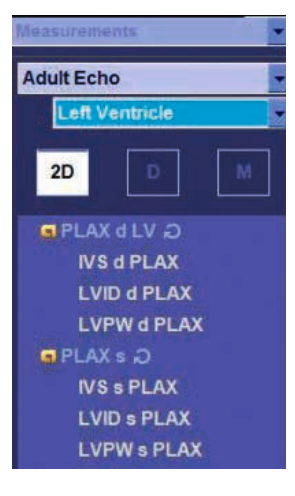

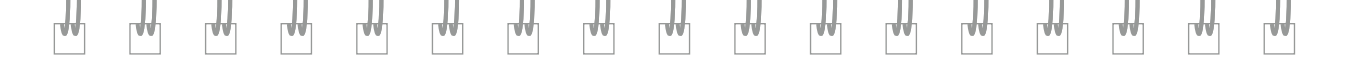

51

Measurements & Calculations

### **Worksheets and Patient Reports**

### **Viewing Worksheets and Reports**

- Completed, labeled measurements and patient data can be viewed in the worksheets and patient report.
- Content in the worksheets and patient report is specific to each calculation package.

Note: Measured results can be edited in the worksheets only.

To view a worksheet or patient report:

- Click the Patient Folder icon on the access bar and select the Report and Worksheet tab, or press Report (F1) Report on the keyboard.
- 2. Choose a measurement tab, for example, Left Ventricle or Left Atrium.

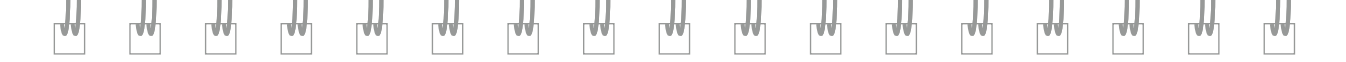

### Viewing Worksheets and Reports

| SIEMENS SC2000                           |                                                                                                    |                | a –                                                                                                    |                     |                                                                                                    | ? > =>          |
|------------------------------------------|----------------------------------------------------------------------------------------------------|----------------|----------------------------------------------------------------------------------------------------|---------------------|----------------------------------------------------------------------------------------------------|-----------------|
|                                          |                                                                                                    | Patient Folder |                                                                                                    |                     | Report and Worksheel                                                                                           |                 |
| <ul> <li>Patient Demographics</li> </ul> |                                                                                                    |                |                                                                                                    |                     |                                                                                                    |                 |
| Last Name                                | NEW                                                                                                    |                | Patient ID 1234567                                                                                               |                     |                                                                                                    |                 |
| First Name                               | PATENT                                                                                                    |                | Date of Birth 01                                                                                                 | 02 7 2017 MM/dd/ywy |                                                                                                    |                 |
| Middle Name                              | 1                                                                                                    | -              | Age 5 months                                                                                                    |                     |                                                                                                    |                 |
|                                          |                                                                                                    |                | Sex • Male                                                                                                    | Female Other        |                                                                                                    |                 |
| - Request Information                    |                                                                                                    |                |                                                                                                    |                     |                                                                                                    |                 |
| Referring Physician                      | 1                                                                                                    |                | Institution Name SIEMEN                                                                                          | B                   |                                                                                                    |                 |
| Accession Number                         |                                                                                                    |                | Performing Physician                                                                                             |                     |                                                                                                    |                 |
| Request ID                               |                                                                                                    |                | Operator                                                                                                    | <u>.</u>            |                                                                                                    |                 |
| - Workflow                               |                                                                                                    |                |                                                                                                    |                     |                                                                                                    |                 |
|                                          |                                                                                                    |                | and the second second second second second second second second second second second second second second second |                     |                                                                                                    |                 |
| Managementer                             |                                                                                                    |                | Workflow Cordioc                                                                                                 |                     |                                                                                                    |                 |
|                                          |                                                                                                    |                |                                                                                                    |                     |                                                                                                    |                 |
|                                          |                                                                                                    |                |                                                                                                    |                     |                                                                                                    |                 |
|                                          |                                                                                                    |                |                                                                                                    |                     |                                                                                                    |                 |
| Exam information                         |                                                                                                    |                |                                                                                                    |                     |                                                                                                    |                 |
| Transducer                               | 4Z1c                                                                                                    |                | 8P (s/d) 120 /                                                                                                   | getimm 108          |                                                                                                    |                 |
| Ezam Preset                              | Cardiac                                                                                                    |                | Indication                                                                                                    |                     |                                                                                                    |                 |
| Height                                   | 170.18 cm 5                                                                                                    | i 17 n         |                                                                                                    |                     |                                                                                                    |                 |
| Weight                                   | 58 907 kg 1                                                                                                    | 130 lb az      | Additional Information                                                                                           |                     |                                                                                                    |                 |
| BSA                                      | 1.68 m²                                                                                                    |                |                                                                                                    |                     |                                                                                                    |                 |
|                                          |                                                                                                    |                |                                                                                                    |                     |                                                                                                    |                 |
| Custom Information                       |                                                                                                    |                |                                                                                                    |                     |                                                                                                    |                 |
| Custom 1                                 |                                                                                                    |                | Custom 2                                                                                                    |                     |                                                                                                    |                 |
|                                          |                                                                                                    |                |                                                                                                    |                     |                                                                                                    |                 |
| OK Ca                                    | roe l                                                                                                    |                |                                                                                                    |                     | Preregister                                                                                                    | Short Form      |
|                                          | and a second second second second second second second second second second second second second second second |                |                                                                                                    |                     | And a second second second second second second second second second second second second second second second | THE REPORT OF A |
|                                          |                                                                                                    |                |                                                                                                    |                     |                                                                                                    |                 |
|                                          |                                                                                                    |                |                                                                                                    | Worksheets &        |                                                                                                    |                 |

**Patient Reports** 

53

# **Worksheets and Patient Reports**

### Viewing / Editing Worksheets

88

66

|            |                                                                                                    |            |           | Pø           | tient Folder  |               |              |            |                      |           | Report and Worksheet                                                                                |
|------------|----------------------------------------------------------------------------------------------------|------------|-----------|--------------|---------------|---------------|--------------|------------|----------------------|-----------|----------------------------------------------------------------------------------------------------|
| Report i   | 06/19/2017<br>t. Vantricia                                                                                      | Left Atria | volumes   | Right Ve     | ntricte   Fix | ht Atrium     | Mitral Value | Ao and     | Acroc Valve   Tricus | ped Valve | Pulmonary Valve   Pulmonary Venis   Diastology   PISA   3D PISA   LVA and RVA   Stress Echo and LVA |
| Conc L Los | ft Vanhiel                                                                                                    |            | Voh       | imes   pic   |               | - 1 - 10-14-1 | ning   M     | and vision |                      | То        | edit worksheet data:                                                                                |
| ecan j ca  | it vestici                                                                                                    | e   Lerc M | rion voic | interest rog | PTC SHERILING | a Lagric w    | trion 1 min  |            |                      |           |                                                                                                    |
| LV MOD     | in the second second second second second second second second second second second second second second second | A4C d      | A4C s     | A2C d        | A2C s         | Biolane d     | Biplane s    |            |                      | 1         | Open worksheet and select applicable tab                                                            |
|            | 11/ Vol                                                                                                    | 37.75      | 24.20     | 35.57        | 20.01         | 126.2         | 70.0         | cm*        |                      | т.        | open worksheet und select applicable lab.                                                           |
| Ve         | ol/BSA                                                                                                    | Addie      | 01101     |              |               | 1000000       | inter a      | ml/m²      |                      | -         |                                                                                                    |
| Maio       | r Axis                                                                                                    | 8.96       | 7.56      | 8.79         | 7.57          | 2000          |              | cm         |                      | 2.        | Choose desired measured result.                                                                     |
| Semi-Maio  | er Axis                                                                                                    | 6.89       |           | -+++         |               | 2000          | +++          | cm         |                      |           |                                                                                                    |
| Tr Semi-M  | ator Axis                                                                                                    | 2.06       | ***       | +24          |               |               |              | cm         |                      | 2         | False a second to a delete a delete a second                                                        |
| Minor      | r Axis                                                                                                    |            | _         |              | -             |               |              | cm         |                      | 3.        | Enter a new value or aelete existing values,                                                        |
| 1/         | AArea                                                                                                    | 10.13      | 14.59     | 10.37        | 18.21         |               |              | cm3        |                      |           |                                                                                                    |
|            | LA Vol                                                                                                    | 20.1       | 34.2      | 23.7         | \$4.2         | 23.7          | 43.9         | mi         |                      |           | then select <b>Close</b> or press <b>Enter</b> .                                                    |
| Major      | r Axis                                                                                                    | 4.09       | 4.88      | 3.44         | 4.68          |               | ***          | cm         |                      |           | I                                                                                                   |
| MOD        | A4C                                                                                                    | A2C        | Biolane   |              |               |               |              |            |                      |           |                                                                                                    |
| LV EF      | 50.9                                                                                                    | 34,9       | 43.9      | 96           |               |               |              |            |                      |           |                                                                                                    |
| LV SV      | 67.1                                                                                                    | 41.4       | 55.43     | ml           |               |               |              |            |                      |           |                                                                                                    |
| LV SI      |                                                                                                    |            |           | ml/mª        |               |               |              |            |                      |           |                                                                                                    |
| LV CO      | 4.765                                                                                                    | 3.062      | 4.018     | Umin         |               |               |              |            |                      |           |                                                                                                    |
| LVCI       | 75.0                                                                                                    | 05.0       |           | Umin/m=      |               |               |              |            |                      |           |                                                                                                    |
| V SPAL     | 39.9                                                                                                    | 12.6       |           | -70<br>been  |               |               |              |            |                      |           |                                                                                                    |
| LAFF       | 41.3                                                                                                    | \$6.3      | 46.0      | 96           |               |               |              |            |                      |           |                                                                                                    |
|            |                                                                                                    |            |           |              |               |               |              |            |                      |           |                                                                                                    |
| Area-Lengt | th A4C d                                                                                                    | A4C s      | A2C d     | A2C s        | Biplane d     | Biplane s     | S.w.         |            |                      |           |                                                                                                    |
| LV Vol     | 135.                                                                                                    | 3 65.9     | 122.3     | 79,5         | 127.4         | 72.3          | m            | -          |                      |           |                                                                                                    |
| LA Vol     | 21.                                                                                                    | 4 37.1     | 26.6      | 60.3         | 26.0          | 48.3          | m            | -          |                      |           |                                                                                                    |
| LA VOUBSA  | 1                                                                                                    |            |           |              |               |               | m/m1         |            |                      |           |                                                                                                    |

....

....

44

44

**A**A

0.0

44

LAA.

....

....

AA

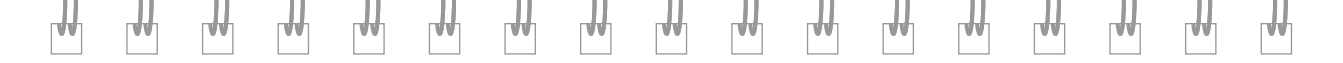

#### **Editing Worksheet Data**

**Note:** Calculated results are determined by measured results.

**Note:** Deleting a measured result also deletes the calculated results based on the deleted measured result (for example, if **AoV VTI** measured result is deleted, the system will delete calculated results for **AoV Area VTI**).

Worksheets & Patient Reports

### Text

#### Annotations

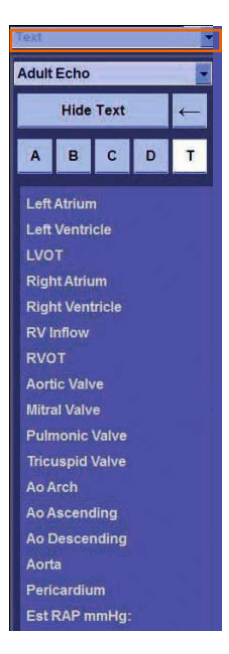

....

**A**A

44

To activate the annotation function:

1. Press **Text** Clear or **Text Start** on the keyboard.

or

....

44

66

66

44

44

88

44

44

LAA.

....

....

2. Select **Text** in the task pane.

The task pane displays the annotation menu.

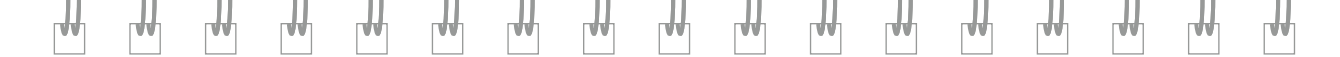

#### Annotations

Position the text cursor onto desired location of image and use one of the following methods to annotate:

| Text  |        |       |   |   |
|-------|--------|-------|---|---|
| Adult | Echo   |       |   | • |
|       | Hide   | Text  |   | + |
| A     | в      | С     | D | T |
| PLA   | x      |       |   |   |
| PSA   | x      |       |   |   |
| A4C   |        |       |   |   |
| A5C   |        |       |   |   |
| A2C   |        |       |   |   |
| A3C   |        |       |   |   |
| Apic  | al Lon | g     |   |   |
| Sub   | costal |       |   |   |
| SSN   |        |       |   |   |
| Rt S  | ternal | Borde |   |   |

- 1. Enter text using keyboard.
- 2. Choose **A**, **B**, **C**, **D**, or **T** in task pane and select from predefined text.
- 3. Rotate **[A]**, **[B]**, **[C]**, or **[D]** on the LED Display to cycle through the predefined text.

### Text

#### Annotations

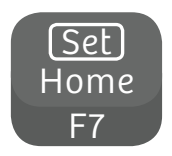

To set the text cursor home position, position the text cursor at desire location on image screen and:

- 1. Press Ctrl + Set Home (F7) on keyboard.
- 2. Press [Set Home] on LED Display.

To delete text, position the cursor in an annotation and:

Delete Line

**Review Text** 

Delete Arrow

- 1. Press **Backspace** or **Delete** on the keyboard.
- 2. Press **Delete Word** soft key on control panel to delete the word at the location of the text cursor.
- 3. Press **Delete Line** soft key.

Delete Word

**Clear Screen** 

4. To delete all annotations press **Clear Screen** on the keyboard or **Clear Screen** soft key.

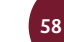

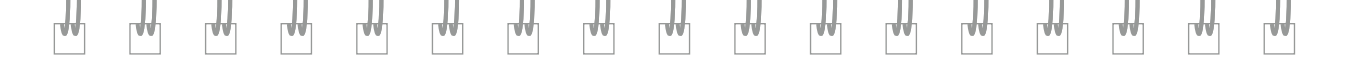

59\_

### Review

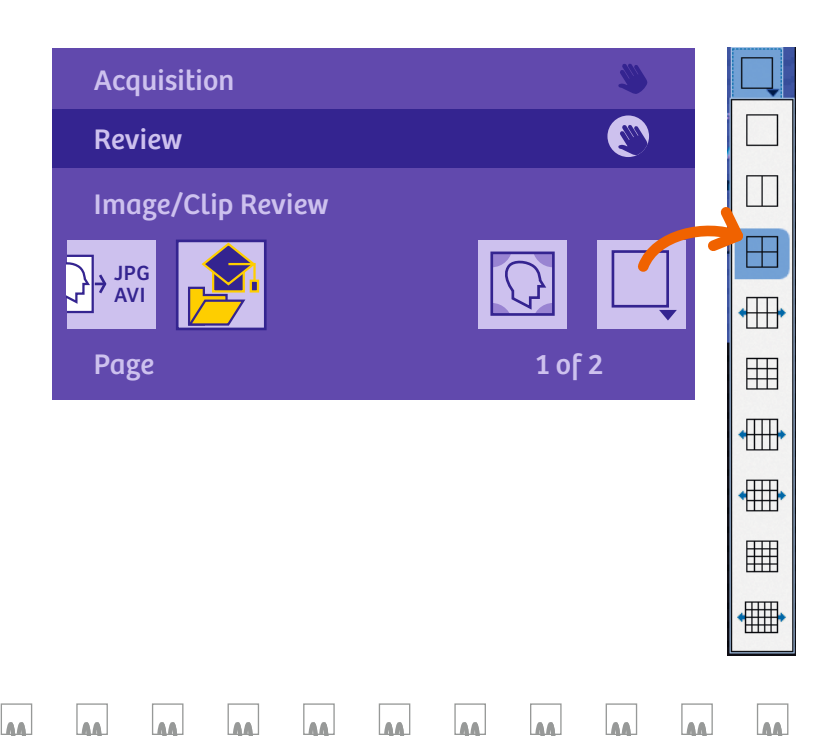

• Press **Review** key on the keyboard or select **Review** on the image menu.

- Use the **Scroll Wheel** to scroll through images.
- Choose number of images to view on each page (four is the default).

....

44

....

A.6

A.6

....

| То                     | Do This                                                                                                    |  |  |  |
|------------------------|----------------------------------------------------------------------------------------------------|--|--|--|
| Select an image        | Click on the image.<br>The selected image displays a blue border.                                                                                                    |  |  |  |
| Deselect an image      | Click a selected image.<br>The image no longer displays blue border.                                                                                                    |  |  |  |
| Export selected images | During review, select desired images.<br>Select <b>Export to JPEG or AVI</b> .<br>Right click a selected image in the thumbnail panel/review screen<br>and select <b>Export to</b> |  |  |  |

₩

 $\mathbb{H}$ 

r H

# Review

### Deleting an Image

| ToDo ThisMark a selected image<br>for deletionChoose an image from review screen or thumbnails,<br>and select the Delete icon on the image.Choose a deleted image in review and select the Undelete icon<br>on the image. | Do This                                                                                                    |
|----------------------------------------------------------------------------------------------------|----------------------------------------------------------------------------------------------------|
| Mark a selected image<br>for deletion                                                                                                    | Choose an image from review screen or thumbnails, and select the <b>Delete</b> icon on the image.                  |
| Cancel the deletion                                                                                                    | Choose a deleted image in review and select the <b>Undelete</b> icon on the image.                                 |
|                                                                                                    | Right click the image in the review thumbnail panel and select <b>Undelete</b> or <b>Undelete All</b> on the menu. |

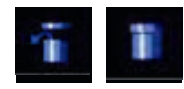

Delete Undelete

....

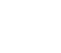

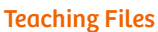

- Combine selected images, clips, and volumes from individual or multiple patient studies to create a single teaching file.
- The system saves teaching files with a unique Patient ID.
- The system cannot add images, clips, or volumes that display patient identifying information.

#### **Creating a Teaching File**

- 1. Activate **Review** Review and select desired images.
- 2. Select Create Teaching File.

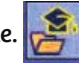

- 3. Add images to a new or existing teaching file
  - a. New teaching file: enter a name for the teaching file in the Anonymized Name field and select Create New.
  - b. Add images to existing teaching file: select required teaching file in **Existing Teaching** Files list and choose Add to Existing.
- 4. Close the **Create Teaching File** dialog box.

### eSieScan Workflow Protocols

| Tabletes Research                                                                                               |              |                    |                |                                                                                                    | 2 × • > |
|----------------------------------------------------------------------------------------------------|--------------|--------------------|----------------|----------------------------------------------------------------------------------------------------|---------|
|                                                                                                    | Palace Fulla |                    |                | Agestand Building                                                                                                    |         |
| · Fallent Demographics                                                                                          | 10 - 10      |                    |                |                                                                                                    |         |
| Last Name Protocol                                                                                              |              | Petert ID          |                |                                                                                                    |         |
| Paral Name Protocols                                                                                            |              | Date of Barn       | Apertaryowy    |                                                                                                    |         |
| ANODE Report                                                                                                    |              | A#                 |                |                                                                                                    |         |
|                                                                                                    |              | See Class          | Farmer + (Mar) |                                                                                                    |         |
| · Negliesi Stromatusi                                                                                           |              |                    |                |                                                                                                    |         |
| Setteres Photoge                                                                                                | <b>a</b> 1   | COLUMN TWO IS NOT  |                |                                                                                                    |         |
| Accessed for the                                                                                                |              | Party-may Planters |                |                                                                                                    |         |
| PesettD                                                                                                    |              | Div ma             | -              |                                                                                                    |         |
|                                                                                                    |              |                    |                |                                                                                                    |         |
| - 2049.00-                                                                                                    |              |                    |                |                                                                                                    |         |
|                                                                                                    |              | Weldon 200         |                |                                                                                                    |         |
|                                                                                                    |              |                    |                |                                                                                                    |         |
|                                                                                                    |              |                    |                |                                                                                                    |         |
|                                                                                                    |              |                    |                |                                                                                                    |         |
| Erert titermeller:                                                                                              |              |                    |                |                                                                                                    |         |
| Territori, NO.                                                                                                  | 14           | and the local      | - menta        |                                                                                                    |         |
| Login Press, Participation, 714                                                                                 | 4) (B)       | Part Aller         |                | -                                                                                                    |         |
| traps 200                                                                                                    | E            |                    |                |                                                                                                    |         |
| Mager ag                                                                                                    |              | Administration     |                |                                                                                                    |         |
| 616 H                                                                                                    |              |                    |                |                                                                                                    |         |
|                                                                                                    |              |                    |                |                                                                                                    |         |
| + Callin Minnetic                                                                                               |              |                    |                |                                                                                                    |         |
| Carrie 1                                                                                                    |              | Cutter 7           |                |                                                                                                    |         |
|                                                                                                    |              |                    |                |                                                                                                    |         |
| The second second second                                                                                        |              |                    |                | Property Property                                                                                                    | 100     |
| And the owner of the owner of the owner of the owner of the owner of the owner of the owner of the owner of the |              |                    |                | and the second second s | Aug.    |

....

AA

**A**A

....

66

88

AA

Predefined and customizable protocols.

Select desired eSieScan protocol from dropdown list on demographics page.

....

A.A.

44

....

AA

#### ila Scan Protocol

#### Complete Adult Echo

#### Resume Protocol

- PLAY IV (20)
- PLAX LV (20 M
- P PLAN LY (2D, M)
- PLAX MV (2D, M
- PLAX AoV/LA (2D, M)
   Sweep (2D, M)
   PLAX View (2D, C)
- PLAX AOVILA (2D)
   PLAX RVIT (2D)
   PLAX RVIT (2D, C)
   PLAX RVOT (2D)
   PLAX RVOT (2D, C)
   PSAX AOVILA (2D)
- PSAX AoVILA (2D, M)
- + PSAX LV (2D M) PSAX AoV/LA (2D, C) PSAX Base (2D) PSAX Base (2D) PSAX MRd (2D) PSAX Apex (2D) PSAX Sweep (2D, C) PSAX TV (2D, C) PSAX TV (2D, C, CW) + PSAX TV (2D, C, CW) PSAX RVOT (2D)

- Select desired protocol from drop down menu; protocol loads in the task pane.
- 2. Select Resume Protocol to initiate.
- 3. A green arrow appears next to the current step.
- A check mark appears next to the step once completed and green arrow moves to next step.
- 5. Select End Protocol upon completion.

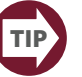

Select the next step to skip a step.

Press the **Delete** soft key to skip a measurement within a protocol.

Once protocol is ended it cannot be re-started, but additional images may still be obtained.

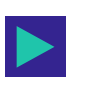

# eSieScan Workflow Protocols

#### **Creating a Protocol**

| Al E                                                                                                    | 3            | 1910                              | continue Carstan |   |            |
|----------------------------------------------------------------------------------------------------|--------------|-----------------------------------|------------------|---|------------|
| Cardiac<br>IC Protocol                                                                                                    | Add Protocol | Capture Settings                  | _                |   | -          |
| Limite/Add Ecto<br>Complete Add Ecto<br>Volume Add Ecto<br>Polatific Ecto<br>Polatific Ecto<br>Polatific Ecto<br>2D Exercise Stess 4 Stage<br>2D Exercise Stess 4 Stage<br>Viscular<br>Canotal<br>Canotal<br>TEE ZMM<br>Add Ecto Polocol<br>Add Ecto SM<br>2D Flamm Reso 4 Stag | Atting       | Clip Capture<br>Clips Per Capture | Prospective<br>1 |   |            |
|                                                                                                    | 7+21 VIII    | Clip Length                       | * Boats          | 1 | 2          |
|                                                                                                    | Copy         |                                   | I Time           | 1 | second     |
|                                                                                                    | Herena       | Capture Offset                    | • Time           | 0 | <b>1</b> m |
|                                                                                                    | Madel        | and the second second             | R-Wave           | 1 | tomes      |
|                                                                                                    |              |                                   |                  |   |            |
| Complete Echo<br>40 Stress 2 Stage                                                                                                    | The          |                                   |                  |   |            |
| Earpe                                                                                                    | 1000         |                                   |                  |   |            |
|                                                                                                    | Down         |                                   |                  |   |            |
|                                                                                                    | Finitem      |                                   |                  |   |            |

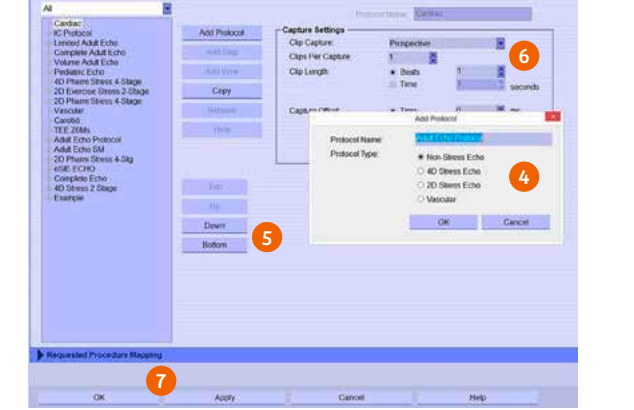

1. Press the System Config (F4) key on the keyboard.

AA

88

....

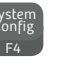

....

AA

AA

- 2. Select eSieScan Protocols.
- 3. Select Add Protocol.

88

....

AA

4. Enter Protocol Name and select Protocol Type.

....

....

AA

A.6

....

5. Reposition the protocol in the list.

Measurements

6. Modify the default Capture Settings.

**A A** 

7. Select Apply and OK.

88

Acquisition

System Settings

#### Adding a Step in the Protocol

W

| Acquisition                                                                                                    | Measurement  | s eSioScan P            |            |               | Syste   | em Se | ettings |
|----------------------------------------------------------------------------------------------------|--------------|-------------------------|------------|---------------|---------|-------|---------|
| eSieScan Protocols Configurati                                                                                      | on           |                         |            |               |         |       |         |
| on-Stress Echo                                                                                                    |              | Sh                      | n Name     | New Step      |         |       | 6       |
| Cardiac<br>IC Protocol<br>Limited Adut Echo<br>Complete Adut Echo<br>Volume Adut Echo<br>Pediatric Echo<br>TEE 20Ms | Add Protocol | Step Settings           |            | - Constanting | Moasur  | emen  | ta:     |
|                                                                                                    | Add Step     | Step Capture Settings - | 1.55       | -             |         |       |         |
|                                                                                                    | Add View     | Clip Capture:           | Pros       | pective       |         | -     |         |
| TEE 26Ms                                                                                                    | Com          | Clips Per Capture.      | 1          | 2             | 2       | - 18  |         |
| Adult Echo SM                                                                                                    | Copy         | Cap Lengur              | • De<br>Tu | me            | Î       |       | manada  |
| eSIE ECHO<br>Complete Echo                                                                                          | Remove       |                         |            | 1997.         | -       |       | Seconds |
| Example                                                                                                    | Hide         | Capture Offset:         | • 11       | me            | 0       | -     | ms      |
| New Step                                                                                                    |              |                         | R          | Wave          | 2       | 12    | frames  |
|                                                                                                    |              |                         |            |               |         |       |         |
|                                                                                                    | Top          | Image Settings          |            |               |         |       |         |
|                                                                                                    | OP 1         | Automatic Transducer Ch | ange:      | None          | £       |       |         |
|                                                                                                    | Down         | Automatic Mode Change   |            | = 20          | 4D      | -     | PW      |
|                                                                                                    | Elotiom      |                         |            | # Color       | # CW    | 6     | MMode   |
|                                                                                                    |              |                         |            | = Bi-Plan     | p+      |       |         |
|                                                                                                    |              | Image Angle             |            |               |         |       |         |
|                                                                                                    |              | Set Step Angle          |            |               |         |       |         |
|                                                                                                    |              | Left Place Angle:       | - 1        | 11.0          | dogrees |       |         |
|                                                                                                    |              | -Right Plane Anger      | - 10       | 13            | degrees |       |         |

- 1. Select Add Step.
- 2. Enter the Step Name.
- 3. Select Step Capture Settings.
- 4. Select Image Settings 2D, 4D, Color, PW, CW, M-mode.
- 5. Select **Apply** and **OK** to save.

eSie Scan Protocols

### eSieScan Workflow Protocols

#### Adding Measurements to a Step

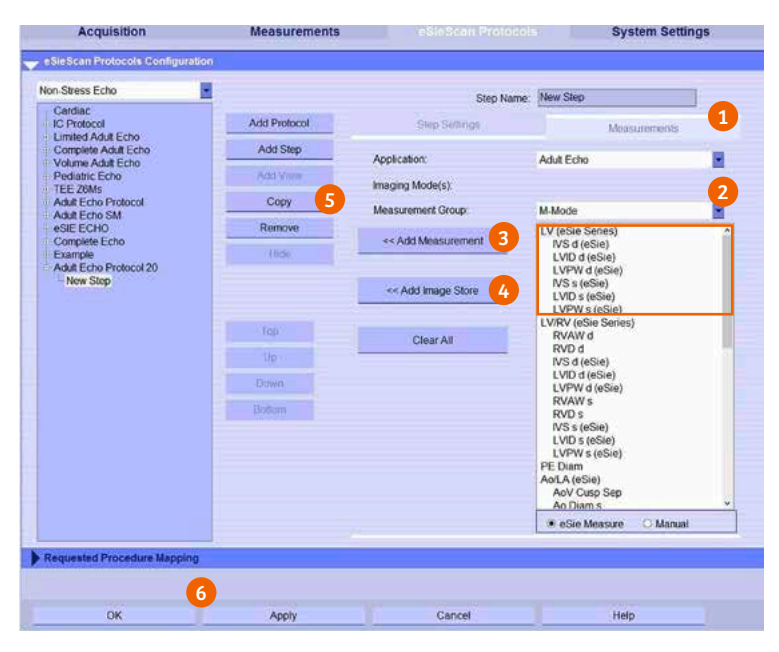

44

**A**A

...

**A**A

**A A** 

....

- 1. Select the **Measurement** tab for current view.
- 2. Select **Measurement Group** for available options.
- Choose the measurement or series and select Add Measurement.
- Select Add Image Store to capture images of multiple measurements in one step.
- 5. Select Copy.

....

6. Once protocol is finished, select **Apply** and **OK** to save.

....

....

....

....

AA

88

88

88

....

Modifying a Protocol

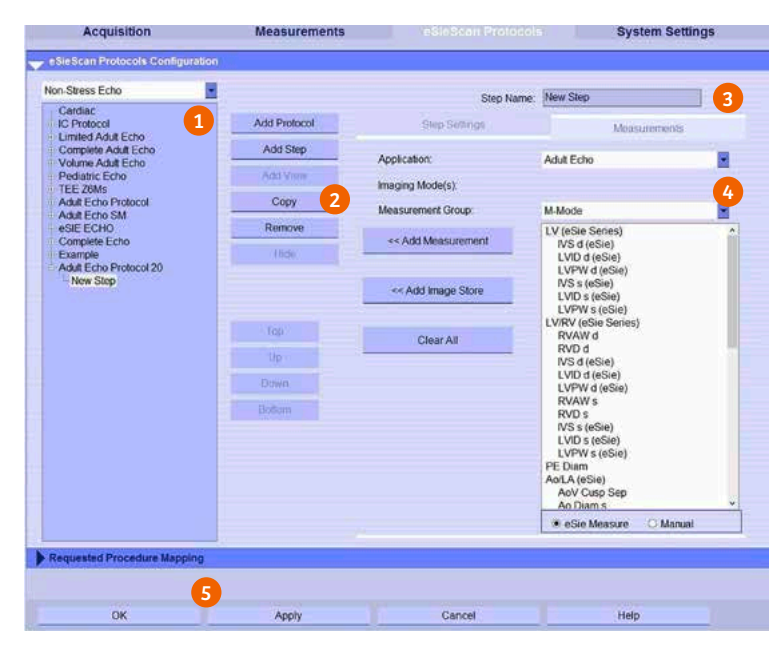

- Select protocol to be modified.
- 2. Select Copy.
- 3. Rename the protocol.
- 4. Make edits as needed.
- 5. Select Apply and OK to save.

V

eSie Scan Protocols

# Import / Export

#### **Importing a Study**

AA.

....

66

**A**A

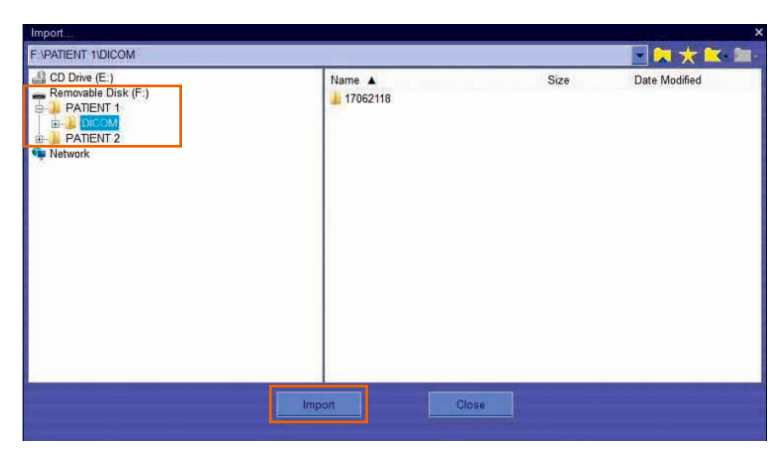

A.4

....

....

66

88

- 1. Select **Find Patient** on the access bar or press **Patient Browser** on the keyboard.
- 2. Select Import Data. 🌄
- 3. Select file location.
- 4. Find desired file and select **Import**.

....

A.A.

44

66

....

A.6

┛┓ ┎┛┛┓ ┎┛┛┓ ┎┛┛┓

### Exporting a Study

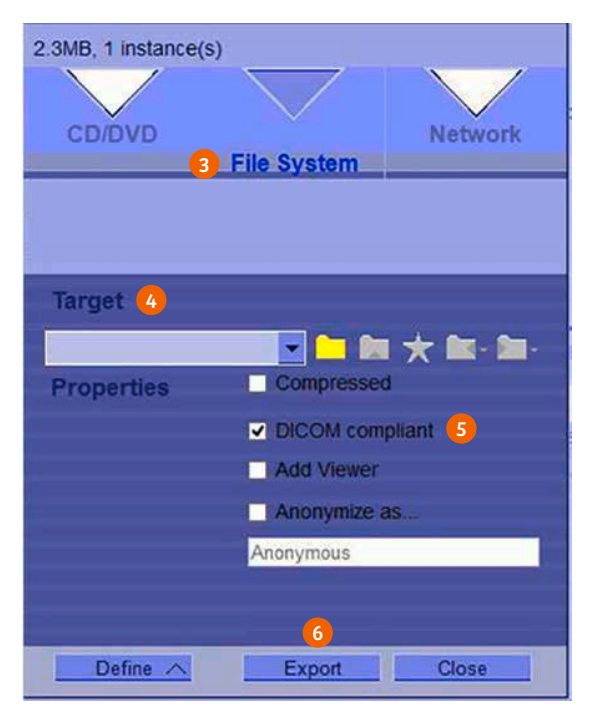

- 1. Select Find Patient on the access bar or press Patient Browser Patient Browser on the keyboard.
- 2. Choose desired file and select Export Data. 📑
- 3. Select media type.
- 4. Select Target destination.
- 5. Select Properties options.
- 6. Select Export.

Import / Export

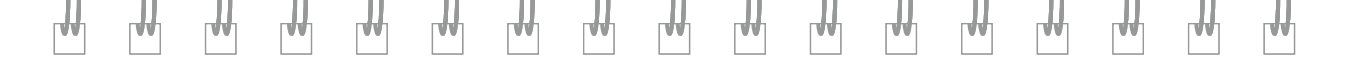

The products / features mentioned in this document may not be commercially available in all countries. Due to regulatory reasons their future availability cannot be guaranteed. Please contact your local Siemens organization for further details.

Images used in this guide are for educational purposes only. They have been modified or compressed and may not reflect the actual image quality of the system. ACUSON SC2000, Advanced SieClear, DTCE, DTI, eSie Measure, eSieScan, Delta, RES, MultiHertz, SpaceTime, and TEQ, are trademarks of Siemens Medical Solutions, USA, Inc.

CARTOSOUND® is a registered trademark of Biosense Webster, part of the Johnson & Johnson Family of Companies.

#### Siemens Healthineers Headquarters

Siemens Healthcare GmbH Henkestr. 127 91052 Erlangen, Germany Phone: +49 9131 84-0 siemens-healthineers.com Legal Manufacturer Siemens Medical Solutions USA, Inc. Ultrasound 22010 S.E. 51st Street Issaquah, WA 98029, USA Phone: 1-888-826-9702 siemens-healthineers.com/ultrasound